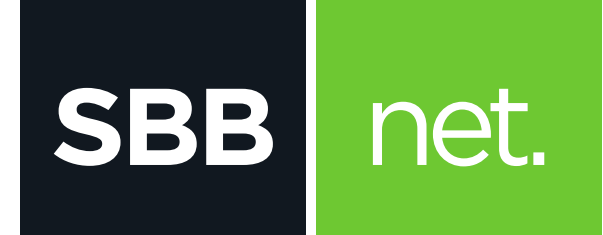

## Kako da proverim konekciju na računaru?

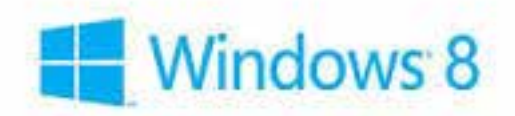

## KAKO DA PROVERIM KONEKCIJU NA RAČUNARU? OS WINDOWS 8 I 8.1

## Proveru konekcije na računaru sa Windows 8 ili 8.1 operativnim sistemom možeš uraditi na sledeći način:

 Na početnom ekranu započni pretragu unosom reči "control". Odaberi Control Panel kada se pojavi sa leve strane ekrana

**SBB** 

net.

| ADDS Beauty for "control care"                                                                                                    | Search                                                                                                    |
|----------------------------------------------------------------------------------------------------|----------------------------------------------------------------------------------------------------|
| The second second secon | antis paul X 🔼                                                                                                  |
|                                                                                                    |                                                                                                    |
|                                                                                                    | o                                                                                                    |
|                                                                                                    | 1 mar 1 mar 1 mar 1 mar 1 mar 1 mar 1 mar 1 mar 1 mar 1 mar 1 mar 1 mar 1 mar 1 mar 1 mar 1 mar 1 mar 1 mar 1 m |
|                                                                                                    |                                                                                                    |
|                                                                                                    |                                                                                                    |
|                                                                                                    |                                                                                                    |
|                                                                                                    | tings (men                                                                                                    |
|                                                                                                    |                                                                                                    |

## 2. Odaberi opciju Network and Sharing Center

| T IB - Deather -        | (and trade)             |                                          |                   | Childrenne C4            |
|-------------------------|-------------------------|------------------------------------------|-------------------|--------------------------|
|                         |                         |                                          |                   | their means the          |
| * success               | antheine to the line of | C. House has                             | No alerta         | - Marine Trine Westgiven |
| 10 identermentet        | E Laderid Dorage        | and the sectors                          | R. Intertheperts  | a tala talan             |
| alig Manageral Printer  | The Party               | S Aler at susanitare                     | L. Hardward       | 22 Part Hayer (5) 58     |
| The Association         | A ***                   | and remaining                            | A mining theme    | De taute ingris ani      |
| C: martine              | 18                      | 🗢 horei                                  | St lower          | D House Shall Haven      |
| Ch institution          | A 1000                  | States                                   | in the second     | Markey and Tank          |
| Tabalahatan             | G maximum               | Phase California                         | \$2 Perpetation   | and descent              |
| . Starter               | Antenna orlanne         | @ her                                    | Ø. Innet Insurant | (B Investment            |
| S sintere               |                         | C. totha                                 | A monthly         | AL CONTRACTO             |
| No. of Concession, Name | Married Street          | and minimum of the local division of the | By Amount Sydne   |                          |

 Potom izaberi opciju sa leve strane Change adapter settings

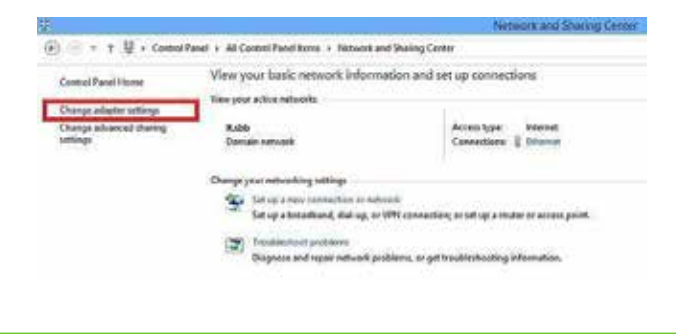

4. Desni klik miša na ikonicu **Ethernet**, a zatim odaberi **Enable** 

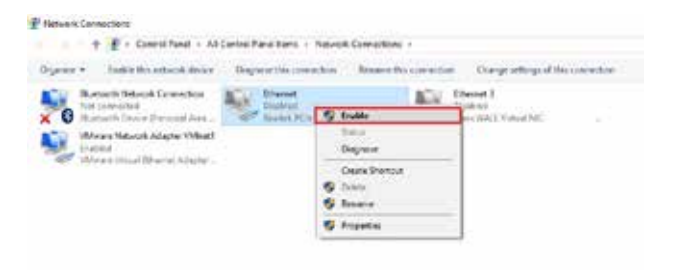

- Ukoliko je mrežna konekcija u statusu "Not Connect ed" proveri vezu (UTP kabl) između računara i modema
- Ukoliko je mrežna konekcija u statusu "Limited or no connectivity" ili " Unidentified Network - No Internet Access" uradi sledeće:
  - o Desni klik na konekciju (Local Area Connec tion) pa levim klikom na Disable
  - Desni klik na konekciju (Local Area Connec tion) pa levim klikom na Enable